Sensors & Controls

# connecDIM on-premise connecDIM Updater

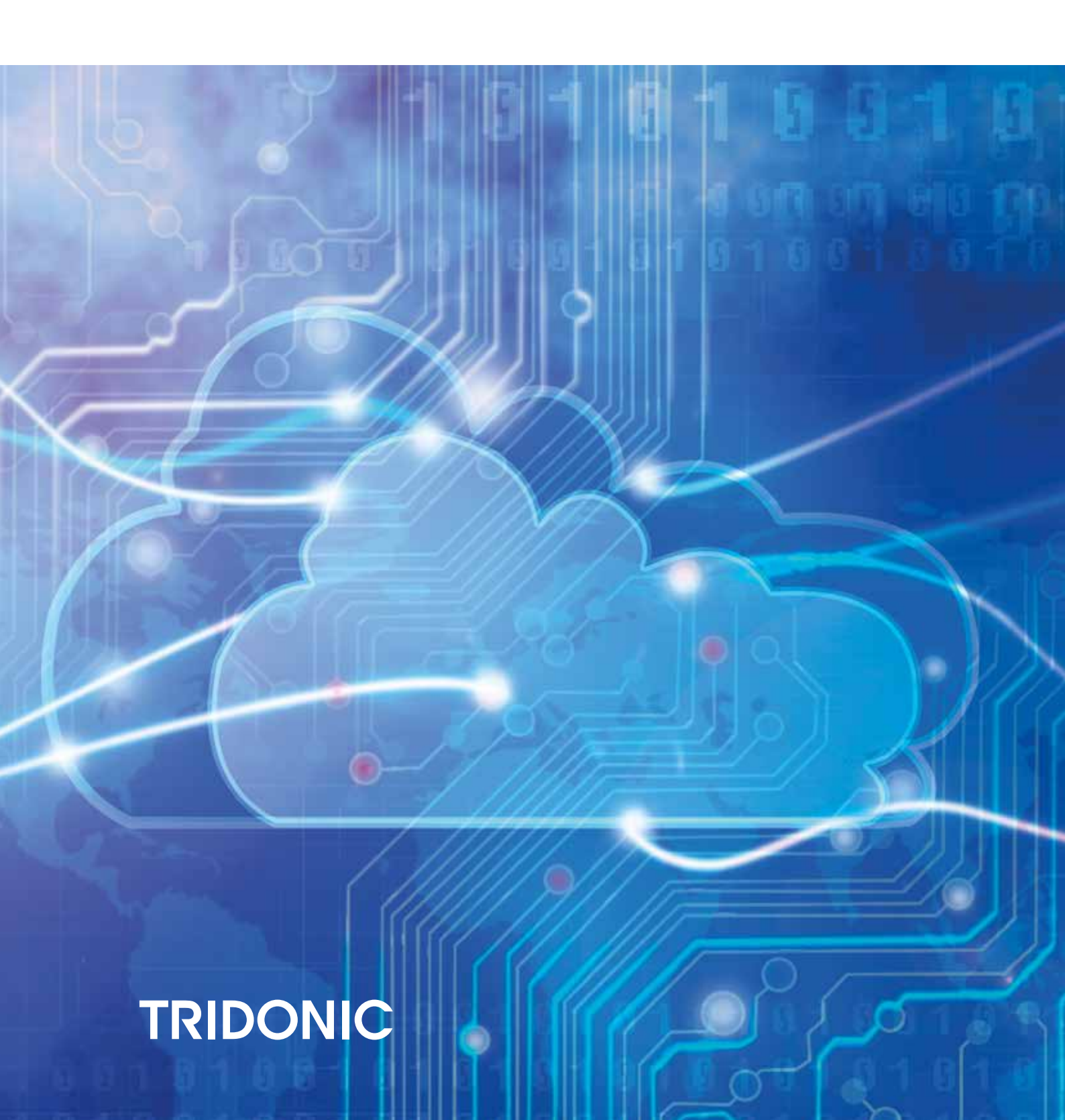

With the connecDIM Updater it is possible to create backups from gateways and restore broken gateways with the previously created backup file. In addition, it is also possible to update gateways to the latest firmware version.

#### 1. How to move a gateway from cloud to on-premise

Follow these steps to move your gateways to the on-premise version.

- 1. Create a backup of the existing gateway, see Backup a gateway, p. 3
- 2. Update the gateway to the on-premise firmware version, see Update firmware, p. 6.
- 3. Create a new backup of the gateway which now has the on-premise firmware version, see Backup a gateway, p. 3
- 4. Check installation

#### 2. Install the program

Once you have downloaded the software, extract the folder and install the program on your PC.

#### 3. Scan the local network for gateways

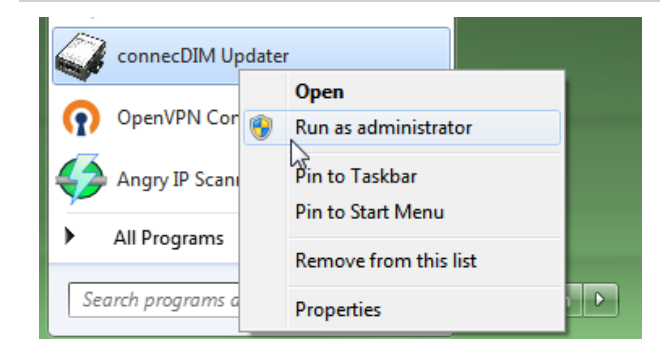

In order to see all the connecDIM gateways connected to your local network you need to start the connecDIM Updater by selecting "Run as administrator".

#### 

You must be connected to the same network where also the connecDIM gateways are connected to.

| 🛩 connecDIM Updater v1.2 Beta                                                                                                    |                 |                           |         |                | ×                                                                         |
|----------------------------------------------------------------------------------------------------|-----------------|---------------------------|---------|----------------|---------------------------------------------------------------------------|
| File About                                                                                                    |                 |                           |         |                |                                                                           |
| Gateway List                                                                                                    |                 |                           |         |                | Firmware                                                                  |
| Hostname                                                                                                    | Mac             | Ip Address                | Version | Port           | Select Firmware                                                           |
| FRONT TONE<br>FRONT TONE<br>TONE TONE<br>TONE<br>TONE<br>TONE | nde<br>nterwaya | y Addess y Read From File | ventor  | рия  <br>  Рия | Select Formane<br>Backup Gilterray<br>Backup Gilterray<br>Restore Galeway |

Select "Start Scan"

When the scan is finished you will see all the gateways visible in the local network.

If no gateway is visible in the local network make sure that the DHCP is activated in your router and the gateway has a valid IP Address. Also make sure that Broadcast commands are not restricted within the network. If the gateway is not visible you can also select "Add manually" in case you know the IP of the gateway. The IP of the gateway should be at least visible if you connect to your local router.

| e About                                  |                        |            |                 |      |                                                                          |
|------------------------------------------|------------------------|------------|-----------------|------|--------------------------------------------------------------------------|
| ateway List                              |                        |            |                 |      | Firmware                                                                 |
| Hostname                                 | Mac .                  | ip Address | Version         | Port | Select Firmware<br>Backup & Restore<br>Backup Gateway<br>Restore Gateway |
| iher TextUpda<br>Start ScanUpda<br>oogs: | te Gateways Add manual | P OK       | vey (p and port |      |                                                                          |

| iteway List                                                       |                                                       |                        |         |       | Firmware                                              |
|-------------------------------------------------------------------|-------------------------------------------------------|------------------------|---------|-------|-------------------------------------------------------|
| Hostname                                                          | Mac                                                   | Ip Address             | Version | Port  |                                                       |
| idonic 5th                                                        | 001348028D83                                          | 192,168,0.50           | 4.0.0.2 | 42771 | Select Firmware                                       |
|                                                                   |                                                       |                        |         |       | Backup & Restore<br>Backup Gateway<br>Restore Gateway |
| Stop Scan<br>Is:<br>arting Gateway Search<br>steway Found: Mac 00 | Update Gateways Add m<br>1348028D83 Hostname: Tridoni | anually Read From File |         |       |                                                       |
|                                                                   |                                                       |                        |         |       |                                                       |

Select the gateway which you would like to create the backup from, restore or which needs a firmware update.

## 4. Backup a gateway

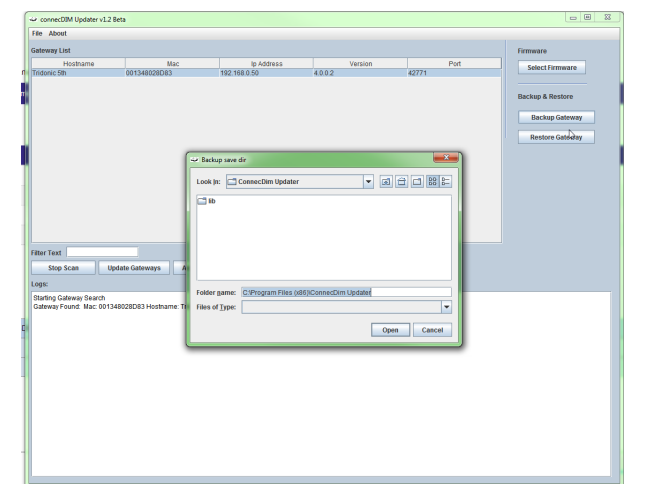

Make sure the gateway you would like to create the backup from is selected. Multiple gateways can be selected at the same time.

- $\_$  Select "Backup Gateway". → A new window opens.
- \_ Select a folder where the backup should be stored

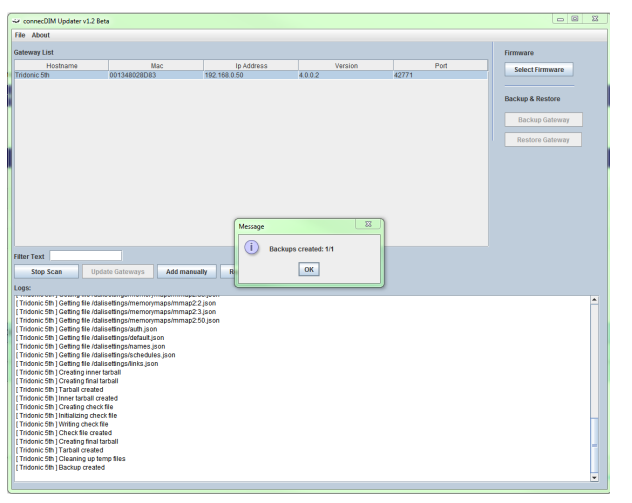

The backup starts.

When finished, the backup file is stored in the previously selected folder.

If you have selected multiple gateways a separate file will be stored for every single gateway.

| Harris                   | Data medilical | Trees       | Sax  |
|--------------------------|----------------|-------------|------|
| En la superior d'avectes | 110020311836   | ge feithire | 2 KB |
|                          |                |             |      |
|                          |                |             |      |
|                          |                |             |      |
|                          |                |             |      |
|                          |                |             |      |
|                          |                |             |      |
|                          |                |             |      |
|                          |                |             |      |
|                          |                |             |      |

#### 5. Restore a gateway

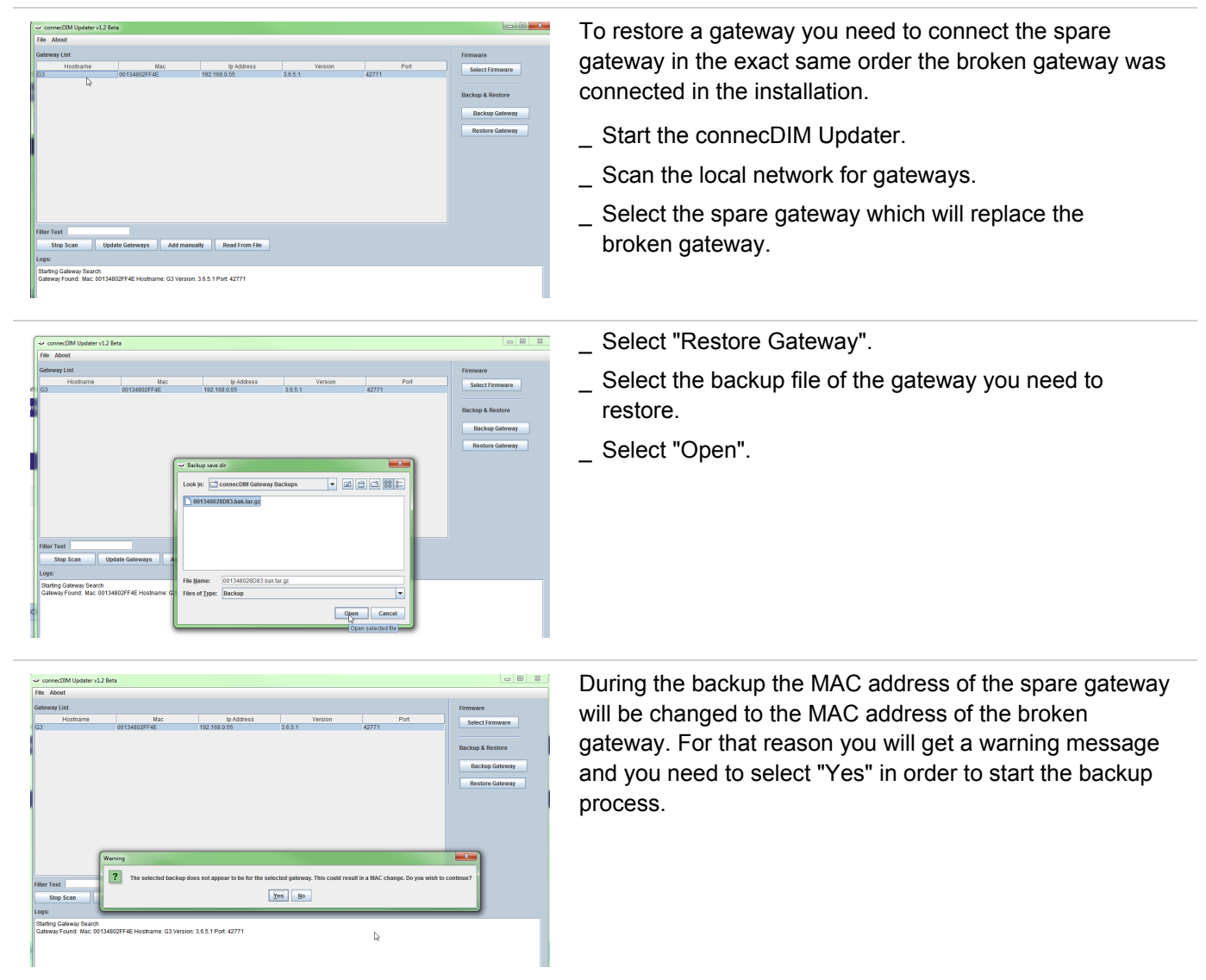

| ateway List                                                                                                    |                                                                                                    |                                                                                                    |                                                                                                    |                                                                                                    |                                                                                                   |                                                                           |                                  | Firmware         |
|----------------------------------------------------------------------------------------------------|----------------------------------------------------------------------------------------------------|----------------------------------------------------------------------------------------------------|----------------------------------------------------------------------------------------------------|----------------------------------------------------------------------------------------------------|---------------------------------------------------------------------------------------------------|---------------------------------------------------------------------------|----------------------------------|------------------|
| Hostname                                                                                                    | Ma                                                                                                    | 10                                                                                                    | Ip Address                                                                                                    | Vers                                                                                                    | ion                                                                                               |                                                                           | Port                             | Select Firmware  |
| :3                                                                                                    | 00134802FF4E                                                                                                    | 192.1                                                                                                    | 68.0.55                                                                                                    | 3.6.5.1                                                                                                    | 43                                                                                                | 771                                                                       |                                  |                  |
| idonic 5th                                                                                                    | 001348028D83                                                                                                    | 192.1                                                                                                    | 68.0.50                                                                                                    | 3.6.5.1                                                                                                    | 4                                                                                                 | 771                                                                       |                                  |                  |
|                                                                                                    |                                                                                                    |                                                                                                    |                                                                                                    |                                                                                                    |                                                                                                   |                                                                           |                                  | Backup & Restore |
|                                                                                                    |                                                                                                    |                                                                                                    |                                                                                                    |                                                                                                    |                                                                                                   |                                                                           |                                  | Backup Gateway   |
|                                                                                                    |                                                                                                    |                                                                                                    |                                                                                                    |                                                                                                    |                                                                                                   |                                                                           |                                  | Restore Gateway  |
|                                                                                                    |                                                                                                    |                                                                                                    |                                                                                                    |                                                                                                    |                                                                                                   |                                                                           |                                  |                  |
| Iter Text                                                                                                    | lindete Ordeneren                                                                                                    | t di manufi                                                                                                    | Read From File                                                                                                    |                                                                                                    |                                                                                                   |                                                                           |                                  |                  |
| Stop Scan                                                                                                    | opdate Gateways                                                                                                    | Acd manually                                                                                                    | Read From File                                                                                                    |                                                                                                    |                                                                                                   |                                                                           |                                  |                  |
| ogs:                                                                                                    |                                                                                                    |                                                                                                    |                                                                                                    |                                                                                                    |                                                                                                   |                                                                           |                                  |                  |
| dalisettings/emerger<br>G3   Uploading C:/U<br>dalisettings/emerger<br>G3   Uploading C:/U                                                                                                    | ncylemergency_report_mor<br>is ers/PETAR-1_ZWAppDat<br>ncylemergency_report_mor<br>is ers/PETAR-1_ZWAppDat<br>cs/semergency_report_mor<br>is ers/PETAR-1_ZWAppDat<br>is ers/PETAR-1_ZWAppDat | nth_7_year_2020.csv<br>tall_oca/iTempl60889<br>nth_8_year_2020.csv<br>tall_oca/iTempl60889<br>nth_9_year_2020.csv<br>all_oca/iTempl60889<br>tall_oca/iTempl60889<br>tall_oca/iTempl60889 | 0be-dfc7-4314-84be-9a6<br>0be-dfc7-4314-84be-9a6<br>0be-dfc7-4314-84be-9a6<br>0be-dfc7-4314-84be-9a6<br>0be-dfc7-4314-84be-9a6<br>0be-dfc7-4314-84be-9a6 | 9470dfb9aalemerge<br>9470dfb9aalemerge<br>9470dfb9aalinks jsc<br>9470dfb9aaliocale js<br>9470dfb9aaliocale js | ncylemergency_n<br>ncylemergency_n<br>n to /dalisettings/<br>on to /dalisettings<br>maps/mmap1 to | iport_month<br>iport_month<br>inks.json<br>illocale.json<br>idalisettings | _8_year_2020.c<br>_9_year_2020.c | sv to<br>sv to   |
| dalisetings/emergee<br>(G3) Uploading C:U<br>(G3) Uploading C:U<br>(G3) Uploading C:U<br>(G3) Uploading C:U<br>(G3) Uploading C:U<br>(G3) Uploading C:U<br>(G3) Upload comple<br>(G3) Upload comple<br>(G3) Upload comple<br>(G3) Upload comple<br>(G3) Upload ing inter<br>(G3) Upload ing inter<br>(G3) Intertace file upl<br>(G3) Removing temp<br>(G3) Removing temp<br>(G3) Removing game) | sers/PETAR-12AVAppDa<br>sers/PETAR-12AVAppDa<br>isers/PETAR-12AVAppDa<br>ted<br>2 address matches<br>bee not match. Changing M<br>face file<br>loaded<br>sorary files<br>way                 | all_ocal/Temp/s0889<br>Iall_ocal/Temp/s0889<br>Iall_ocal/Temp/s0889<br>AC from 00134802FF                                                                                                | 10e-007-4344-8069-98<br>Dise-dt67-4314-84be-93<br>Dise-dt67-4314-84be-93<br>4E to 001348028D83                                                           | 3470dfb9asimemory<br>3470dfb9aainames  <br>3470dfb9aaischedul                                                 | maps/mmap2 to<br>son to /dalisettin;<br>es.json to /dalise                                        | dalisettings<br>isinames js<br>tings/sched                                | /memorymaps/r<br>on<br>ules.json | nmag2            |

Once the backup is done, you will be informed in the app and the gateway will reboot with the new MAC address.

In the overview you may still see both gateways. If this is the case, you need to select "Stop Scan" and start scanning again.

After that you will only see the gateways who are currently connected

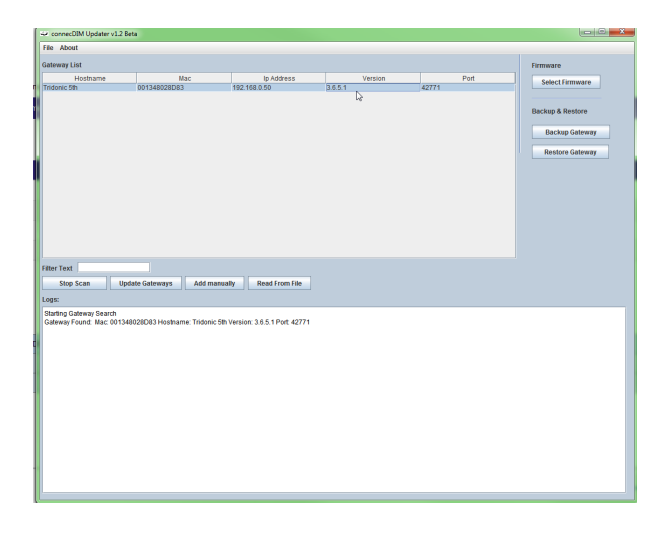

### 6. Update firmware

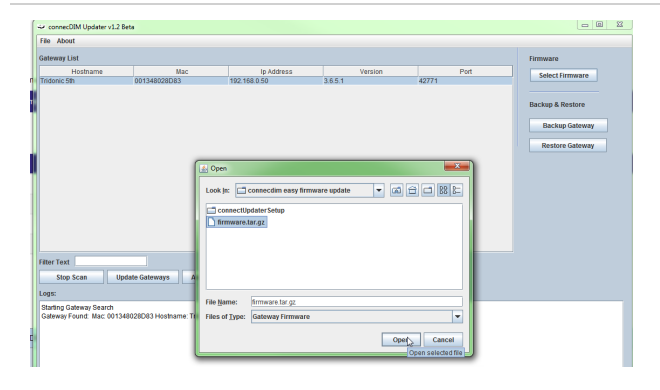

If your gateway's firmware is out of date, you need to update the firmware to the latest version.

To update the firmware, select the gateway and select the firmware (latest firmware is included with this software. If you need a different firmware than the one included, please contact your local Tridonic support)..

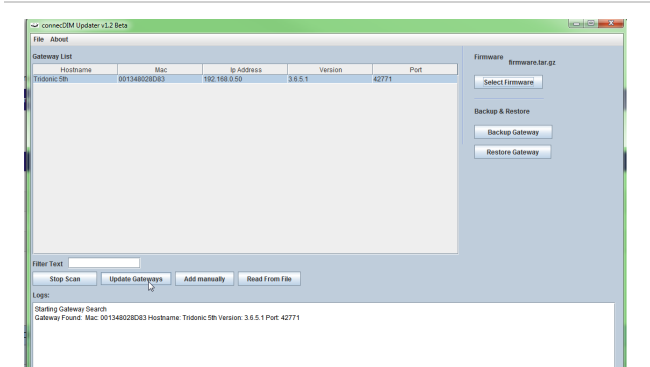

\_ Select the gateway which needs a new firmware.

- \_ Select "Update Gateways".
  - $\rightarrow$  The firmware update will start.
  - $\rightarrow$  You will be informed in the app when the update is done.
- \_ Select OK.
- Restart the connecDIM Update in order to read out the gateway again.

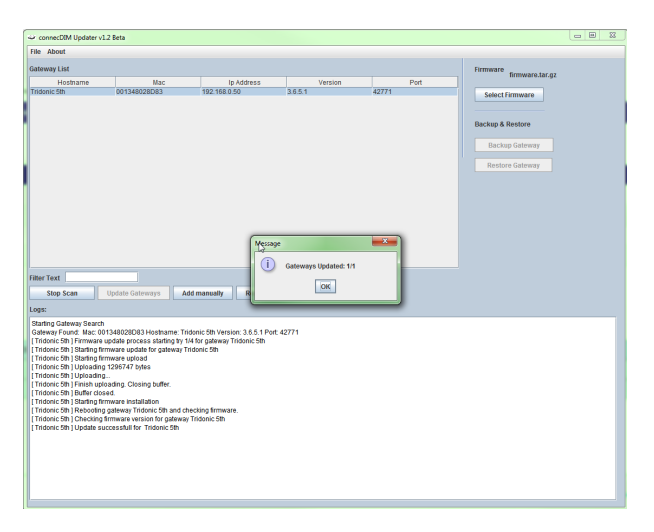

| timen Link Index Point Index Index I | Mathematical States         Version         Finance           Hordsmann         Bardsmann         Selection         Selection           Distance 28h         DistaleS20243         192.148.8.50         4.0.8.4.         42711         Selection           Distance 28h         DistaleS20243         192.148.8.50         4.0.8.4.         L2         Selection         Backage Allerory           Readone Galeway         Readone Galeway         Selection         Selection         Selection         Backage Galeway                                                                                                    | ile About                |                     |                            |                    |               |                                                       |
|----------------------------------------------------------------------------------------------------|----------------------------------------------------------------------------------------------------|--------------------------|---------------------|----------------------------|--------------------|---------------|-------------------------------------------------------|
| Nashana Nac bi Adress Virisin Port<br>Bonce Sh Ort 13-4022003 1922 198 3.50 40.9 12<br>Backap Genore<br>Backap Genore<br>Backap Genore<br>Backap Genore<br>Backap Genore                                                                                                    | Neuhanna         Back         Is Address         Varsion         Port         External of the state of the state of the | Sateway List             |                     |                            |                    |               | Firmware                                              |
| Bachap & Restore<br>Bachap Galeway<br>Restore Galeway                                                                                                    | n Backeg & Restore<br>Receipe Gatewy<br>Restore Gatewy                                                                                                    | Hostname<br>Tridonic 5th | Mac<br>001348028D83 | lp Address<br>192.168.0.50 | Version<br>4.0.0.4 | Port<br>42771 | Select Firmware                                       |
|                                                                                                    |                                                                                                    |                          |                     |                            |                    |               | Backup & Restore<br>Backup Gateway<br>Restore Gateway |

After restarting the connecDIM Updater you see that your gateway has the right firmware, in this case 4.0.0.4 because the gateway is still connected to the cloud.

| ٠ | 🖉 TO   | tonic Str | h (00134) | 9028083)  | 14.0.0.4                      | 9 Devices Fa | 6.2        |     | _     | <  |
|---|--------|-----------|-----------|-----------|-------------------------------|--------------|------------|-----|-------|----|
|   | v offe | ce one (  | Line 1)   |           |                               | 5 Devices Pa | e 1        | 4   | 0     | <  |
|   |        | Þ.        | туре      | Location  | Model                         | ¥ 4 9 -      | 0          |     | Actio | es |
|   |        | 0         | 0         | Light one | LCAU 2x020/0045 L010 one-fail | or           | A          | 1   | i Li  | 4  |
|   |        | 1         | $\sim$    | Desk      | Unknown                       | 100%         | <i>1</i> 6 | 1   | í la  | <  |
|   |        | 2         | 0         | Desk      | Unknown                       | 100%         | A .        | 1   | i la  | <  |
|   |        | 3         | •1)       | MSensor   | Unknown                       | 616a 🔬 - 👷   | 4.         | 1   | í Li  | 1  |
|   |        | 4 1       | \ 🌒       | Desk DT8  | LCAU 2x020/0048 L010 one-4all | or 😥         | 16 9       | . 8 | í la  | <  |
|   | > on   | ce 2 (Li  | ne 2)     |           |                               | 4 Devices Pa | 6.1        | 4   | 0     | 4  |

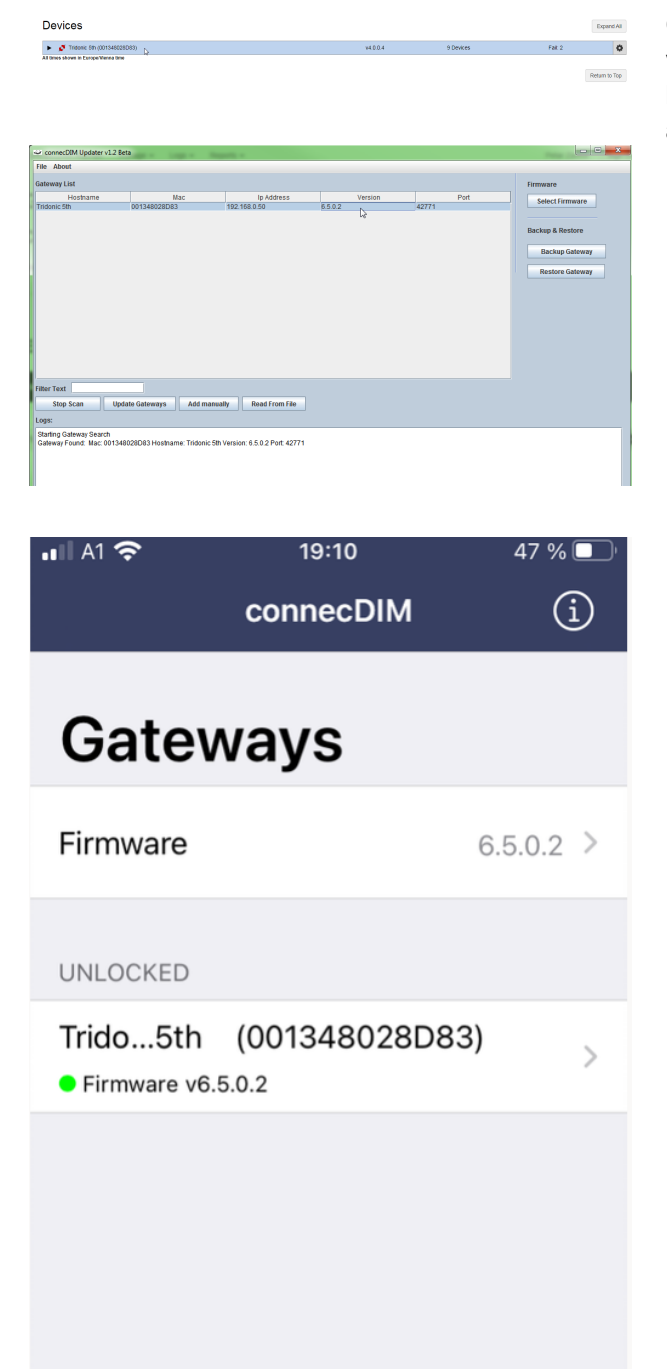

Ţ

L'

Scheduling Emergency Lighting

Once you have updated your gateway to the on-premise version, the gateway will be shown as offline in the cloud but with the connecDIM Updater and connecDIM Architect app you will still see your gateway in the local network.

# TRIDONIC

Gateways